図書館ホームページ 検索・予約システム ご利用の手引き

図書館ホームページからの検索・予約システムの 活用について、簡単にご説明いたします

# ↓ はじめに ~ 図書館 検索・予約ページからできること

(1)資料(本・雑誌・DVD等)を探す 一資料の検索 …2ページへ

図書館ホームページの蔵書検索機能で、資料をご自身で探すことができます。

- (簡単検索) タイトルや著者、タイトルに含まれるキーワードなどで所蔵の有無、保管場所、貸出状況 などを検索できます。
- (詳しく探す) タイトルや著者の他に、出版社や出版年、分類などで条件を絞り込んだ検索ができます。 たくさんの本の中から決まった条件の本を探すのに便利です。
- (一覧から探す) 各一覧から本を探すことができます。 新着本の確認、予約ランキングなどで人気のある本の確認もできます。

(2) パスワード、メールアドレスの登録・変更 …6ページへ

予約や「利用照会」に必要なパスワードの新規登録・変更やメールアドレスの登録ができます。 ★パスワード、メールアドレスの登録には図書館カードが必要となります。

(3) 予約する …8ページへ

探した資料に予約をかけることができます。予約には、図書館カードとパスワードが必要となります。 予約をかけられるのは、中津市内の図書館にある資料だけです。

また、CD・DVD・ビデオは、所蔵している図書館での貸出・受取になります。取り寄せはできません。 (例)三光図書館にあるDVDを三光図書館で受け取る⇒予約可能です

三光図書館にあるDVDを小幡記念図書館で受け取る⇒できません

#### ★予約をかけられる数には上限があります。

本は10冊まで、雑誌は5冊まで、CD・DVD・ビデオは合わせて5点まで予約できます。

(4)利用照会メニューを便利に使う…12ページへ

新規パスワードの登録や、自分の借りている本の確認などができる利用照会、予約カートの確認 などができます。

# (1) 資料(本・雑誌・DVD等)を探す 一資料の検索

中津市立図書館ホームページより、検索・予約のページをひらきます。

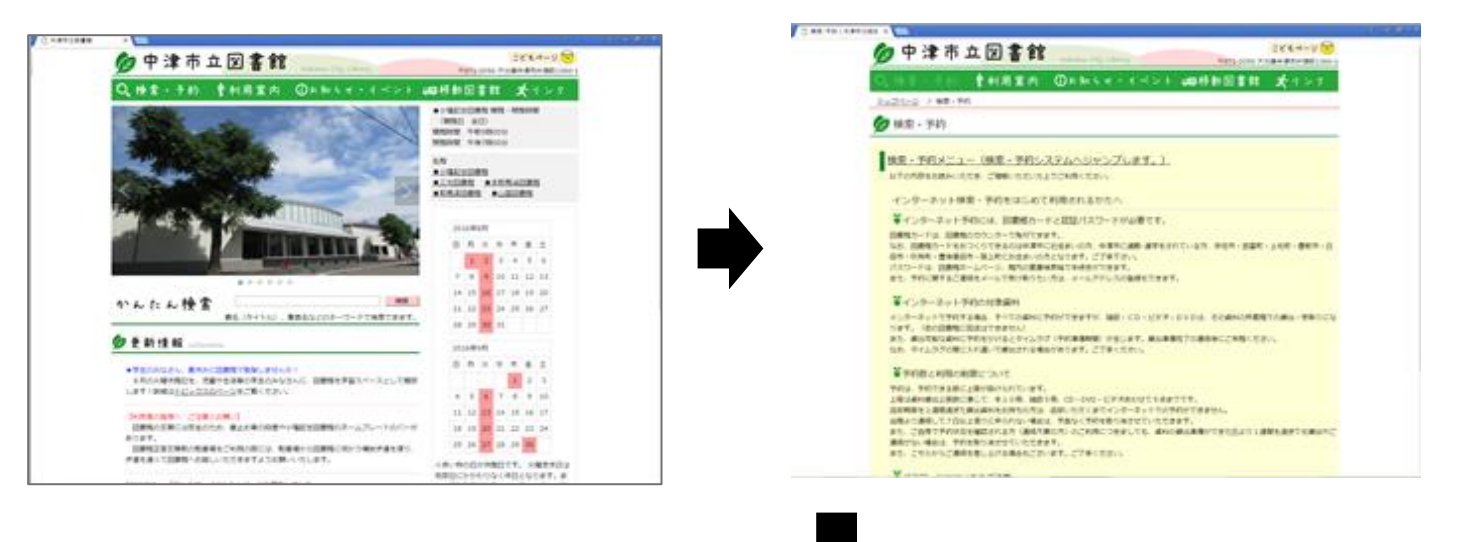

| 中津市立國書館 QP                                                                                                    |                                                                                                    |                         |                                                                                                    | \$791X<br>*             | の意更<br>中 大 | ログイン結局<br>ログアウトしています | 094>    |
|----------------------------------------------------------------------------------------------------|----------------------------------------------------------------------------------------------------|-------------------------|----------------------------------------------------------------------------------------------------|-------------------------|------------|----------------------|---------|
| PATONEL                                                                                                    | 戶簡単核第                                                                                               | 1                       |                                                                                                    |                         |            | -                    |         |
| クメインメニュー           費料を度す           う 酒 単 様 素           う 酒 レく探す           一部分ら成す           う 酒しく探す           う 酒しく探す           う 読むうなす           う 読むく次す           う 読者資料から探す           う 読者資料から探す           う 読者資料から探す           う 読者資料から探す           う 読み見たすすめ           う 読品のシャンルから探す           う 読品のシャンルから探す           う 読品のシャンルから探す           う 読品のシャンルから探す           う 読品のシャンルから探す           う 読品のシーン・しから探す           う 読品のシーン・しから探す           う 読品のシーン・シックから探す           う 利用問題会           う 利用問金           う 利用問金           う 認識能力レンダー           う 認識能力レンダー           う 認識能力レンダー           う 認識能大・ムページ           スマホはごちら           創 表示切替 | And April Exercit<br>() 簡単検第<br>メインメニュー<br>タイトルと内部設置<br>検索条件<br>ヨーワード<br>著き<br>出版年(間由)<br>所変編<br>増別 | L 急まれるキーワードから体気できます。 日に | <ul> <li>スペースを入れれば、いくつもの</li> <li>をすべて含む(and) ・</li> <li>をすべて含む(and) ・</li> <li>・</li> <li>・</li> <li>・</li> <li>月まで</li> <li>・</li> <li>・</li> <li>用素でき</li> <li>・</li> <li>・</li></ul> | т 7 Fc<br>(<br>Хоан ) ц |            | fcaar.<br>3 #        | 戦争件をクリア |
| > 226234                                                                                                    |                                                                                                    |                         |                                                                                                    |                         |            |                      |         |

「メインメニュー」から調べたい項目を選びます。 基本の画面は、「簡単検索」です。

| คราวสะว-      |
|---------------|
| 資料を探す         |
| ▶簡単検索         |
| ▶ 詳しく探す       |
| 一覧から探す        |
| > 新着資料から探す    |
| > 貸出ベストから探す   |
| ▶ 予約ベストから探す   |
| > 日本十進分類から探す  |
| > 図書館おすすめ     |
| ▶ 雑誌タイトルから探す  |
| ▶ 雑誌のジャンルから探す |
| ▶ 予約ランキングから探す |
| 利用照会メニュー      |
| ▶ 新規パスワード登録   |
| >利用照会         |
| > 予約カート       |

(資料を探す)

> 簡単検索

キーワード、著者、資料区分、資料種別から検索します。

>詳しく探す 簡易検索の検索条件のほか、書名や出版者、ISBN等、 詳細な条件を設定し、検索します。

「簡単検索」、「詳しく探す」とも、必要な検索条件を入力 して「検索する」ボタンを押すと、該当する資料が一覧で 表示されます。

ー覧から必要な資料のリンクをクリックすると、 該当する資料の詳細情報が表示されます。

(一覧から探す) 各分野の一覧から資料を探すことができます。

>新着資料から探す その週に入荷した新着資料の一覧から探すことができます。

>貸出ベストから探す/予約ベストから探す 3ヵ月の貸出/予約ベストの一覧から探すことができます。

>日本十進分類法から探す

+進分類法にもとづいた分類の一覧から探すことができます。 同じような内容の、たくさんの本を調べるときに便利です。

>図書館おすすめ 図書館で特集している企画図書などの一覧が表示されます。

>雑誌のタイトルから探す/雑誌のジャンルから探す

雑誌のタイトル/ジャンルの一覧から探すことができます。ジャンル検索では、同じジャンル (料理雑誌など)の雑誌を探すときに便利です。

>予約ランキングから探す

毎日更新される、その時点での予約が多い資料のランキング一覧です。

| AND DRIVE TO                                               | A                                                                                                    |                                                              |                    |
|------------------------------------------------------------|----------------------------------------------------------------------------------------------------|--------------------------------------------------------------|--------------------|
| Annes-                                                     | per e e e                                                                                                    | ○ 検察結果一覧                                                     | « «                |
|                                                            | 4880<br>4-5-4<br>4-6<br>4-6<br>4-6<br>4-6<br>4-6<br>4-6<br>4-6<br>4-6<br>4-6<br>4                                                                                                    | ×インメニュー > 簡 単 検 素 > 一覧                                       |                    |
| I BETTINTET                                                | 100 0 100 100 0 100 0 0 100 0 100 0 100 0 100 0 100 0 100 0 100 0 100 0 100 0 100 0 100 0 100 0 100 0 100 0 100 0 100 0 100 0 100 0 100 0 100 0 100 0 100 0 100 0 100 0 100 0 100 0 100 0 100 0 0 0 100 0 0 0 0 0 0 0 0 0 0 0 0 0 0 0 0 0 0 0 | 検索結果 [1] (1/1ページ)                                            |                    |
| I MODERATE                                                 | Lance Contraction                                                                                                    | カートに入れる 表示順: なし ・                                            | ▲昇順▼ 並べ替え          |
|                                                            | 11204051                                                                                                    | タイトル         著書           部号         酒書         出版書          | 出版年<br>請求記号        |
| 1000000     1000000     10000000     10000000     10000000 |                                                                                                    | 1     アラリウム・マコ<br>カラスの中の小さな植物面     フロール・バリクスノ客<br>東京:グラフィック社 | 2016.07<br>627.9 ∥ |
|                                                            |                                                                                                    | 検索結果 [1] (1/1ページ)                                            |                    |
|                                                            |                                                                                                    | こどもようへ                                                       |                    |
|                                                            |                                                                                                    |                                                              |                    |

「検索条件」にキーワードを入力し、「検索する」ボタンをクリックすると、検索された資料が 表示されます。タイトルをクリックすると、資料の詳細が面が表示されます。 資料の詳細画面から予約をはじめ、 便利な機能を使うことが できます。

>カートに入れる 予約したい図書を ストックし、まとめて 予約することができます。 (本10冊、雑誌5冊、CD・ DVD・ビデオ5点まで)

>お気に入りに入れる
>おすすめ本にする
調べた本をそれぞれの機能ごとに
登録することができます。
登録すると「利用照会」で
一覧を見ることができます。
読みたい本やもう一度借りたい本
の記録を残せる便利な機能です。
⇒12ページ「利用照会」へ

| « 🔺                                      |                                   | カートに入れる              | お気に入り                                                      | こ入れる !                          | 4y本棚に追加する                      | おすすめ本にする                       | 次の語                       |
|------------------------------------------|-----------------------------------|----------------------|------------------------------------------------------------|---------------------------------|--------------------------------|--------------------------------|---------------------------|
| 前の詳細                                     |                                   |                      |                                                            |                                 |                                |                                | ·                         |
| 1                                        | 1.                                | タイトル                 | テラリウム<br>テラリウム デコ                                          | 、・デコ                            |                                |                                |                           |
| N                                        | 0                                 | サブタイトル               | ガラスの中<br>が ラス ノ ナカ ノ                                       | oの小さな植物園<br>/ チイサナ ショクプツエン      |                                |                                |                           |
| 1018                                     | agn                               | 若 者                  | フロール・<br>7ロールパックス<br>新田 拓調<br>299,997<br>[いぶき (<br>イグ*4,74 | パリクス/著<br>[/監修<br>ナい/訳]         |                                |                                |                           |
|                                          |                                   | 出版者                  | 東京:グラ<br>グラフィックシャ<br>2016年07                               | ライック社<br>月                      |                                |                                |                           |
|                                          |                                   |                      | 観葉植物                                                       |                                 |                                |                                |                           |
|                                          |                                   | その他                  | 【NDC1】<br>【刊行形题                                            | 627.9 【サイズ】<br>】単品 【利用対象        | 22×22cm 【ページ巻<br>】一般 【ISBN】978 | 【】78p<br>-4-7661-2925-0 【件名】 鰀 | 見葉植物(カンヨウ ショクブツ)          |
|                                          |                                   | 注 記                  | 【原書名注                                                      | 記】原タイトル:                        | les terrariums déco            |                                |                           |
|                                          |                                   | 内容紹介                 | パリで注目<br>るのも手み<br>例の作りた                                    | のプランツ・アー<br>れも簡単な、小さ<br>液紹介します。 | ティストが提案する、<br>な温室の庭園「テラリ       | 新しいグリーン・ライフを楽<br>ウム」の歴史や、道具・材料 | しんでみませんか? 作<br>などの基本事項、作品 |
|                                          | 警察综合                              | 1079年生主わ フランス        | 中島 プランバ・                                                   | アーティスト                          |                                |                                |                           |
| doria d                                  | 18184971                          | 1970年王8416 2 2 2 2   | шя: / ///                                                  | 7 74/10                         |                                |                                |                           |
| 四谷一!                                     | 莧                                 | 5.0                  |                                                            |                                 |                                |                                |                           |
| () () () () () () () () () () () () () ( | ガラスの                              |                      | シレ                                                         |                                 |                                | 者者・アーティスト                      |                           |
| 1                                        | カッラス ノ ナカ                         | ノ チイサナ ショクフ゛ツエン      |                                                            |                                 |                                |                                |                           |
| 資料毎                                      | の状態 う                             | 予約数0 貸出可能数1 貸        | 出数1                                                        |                                 |                                |                                |                           |
| 番号                                       |                                   | 館                    | 種別                                                         | 場所(背ラベル)                        |                                | 状態                             | 資料番号                      |
| 1                                        | 本館                                |                      | 一般                                                         | 新着本<br>(627.9 川)                | 貸出中です                          |                                | 0113046726                |
| 2                                        | 三光図書                              |                      | 一般                                                         | 新着本<br>(627.9 川)                | 貸出できます                         |                                | 0112852009                |
|                                          | 一情報                               | く 🟠 (レビュー数:0件)       |                                                            |                                 |                                |                                |                           |
| レビュ<br>☆<br>レビ<br>■ カー                   | ン ン 2<br>ューを書く<br>リル 🚍 W          | ebCatPlus            |                                                            | J                               |                                |                                |                           |
| レビュ<br>☆<br>レビ<br>レビ                     | ン ン ン<br>ューを書く<br>リル 富 Wi         | ebCatPlus<br>カートに入れる | お気に入りに                                                     | :入れる   M                        | y本棚に追加する                       | おすすめ本にする                       | 次の詳細                      |
| レビュ<br>☆<br>レビ<br>ロレビ                    | <u>レ</u> イレイレ<br>ユーを書く<br>リル 重 Wi | ebCatPlus<br>カートに入れる | お気に入りに                                                     | :2113 M                         | y本棚に追加する                       | おすすめ本にする                       | 次の詳細<br>▼»                |

>My本棚に追加する

|                                                                                                    | S気に入りに入れる M                                                                                                    | y本棚に追加する                                                                                         | おすすめ本                                                                                  | にする                                         |             |                                   | Ĵ                         |         |
|----------------------------------------------------------------------------------------------------|----------------------------------------------------------------------------------------------------|--------------------------------------------------------------------------------------------------|----------------------------------------------------------------------------------------|---------------------------------------------|-------------|-----------------------------------|---------------------------|---------|
| 調べた本を「読みたい本」<br>「読んだ本」に分けて記録<br>できます。<br>コメントをつけることも<br>できるので、読みたいと<br>思った経緯や読んだ本の<br>感想をつけて記録できます。<br>登録すると「利用照会」で<br>一覧を見ることができます。 | <ul> <li>中津市立図書館 OPAC</li> <li>ウメインメニュー</li> <li>剤料を取す</li> <li>き 間 中 後 素</li> <li>う 同しく原す</li> <li>中間から取す</li> <li>&gt; 前電長用のら原す</li> <li>&gt; 前電人上から原す</li> <li>&gt; 日本+進の知から取す</li> <li>&gt; 日本+進の知から取す</li> <li>&gt; 日本+進の出から取す</li> <li>&gt; 日本+進の出からのすす</li> <li>&gt; 回動能力を必要す</li> <li>&gt; 予約カート</li> <li>ご ワブメニュー</li> <li>&gt; 回動能力レンダー</li> <li>&gt; お助らサー脳</li> </ul> | Channel Galagy<br>○ My本標に記刻<br>メインメニュー → 新書資料的<br>Ny主要に登却する所有を<br>二<br>本報の重用<br>コメント<br>(1000文字) | *5厚す * 総本一覧 * 開始<br>入力してください、<br>ポレーマ イソック<br>間 マリック<br>間 第2013間<br>開みたいた *<br>開みたいた * | 1 > Hy未相当的<br>プピントD<br>ブノ連作<br>金の漏社<br>600月 |             | χτυ 1 Λοσχε           Φ         Χ | <b>ロノイン州前</b><br>ようこそ0100 | C 07795 |
|                                                                                                    | <ul> <li>&gt; 回都称トルページ</li> <li>&gt; スマホはこちら</li> <li>副 &amp; a cyth</li> <li>&gt; こどちようへ</li> </ul>                                                                                                    |                                                                                                  |                                                                                        | 4                                           | 1   2264355 | A                                 |                           |         |

### >レビューを書く

調べた本に読書レビュー(書評)をつけることができます。

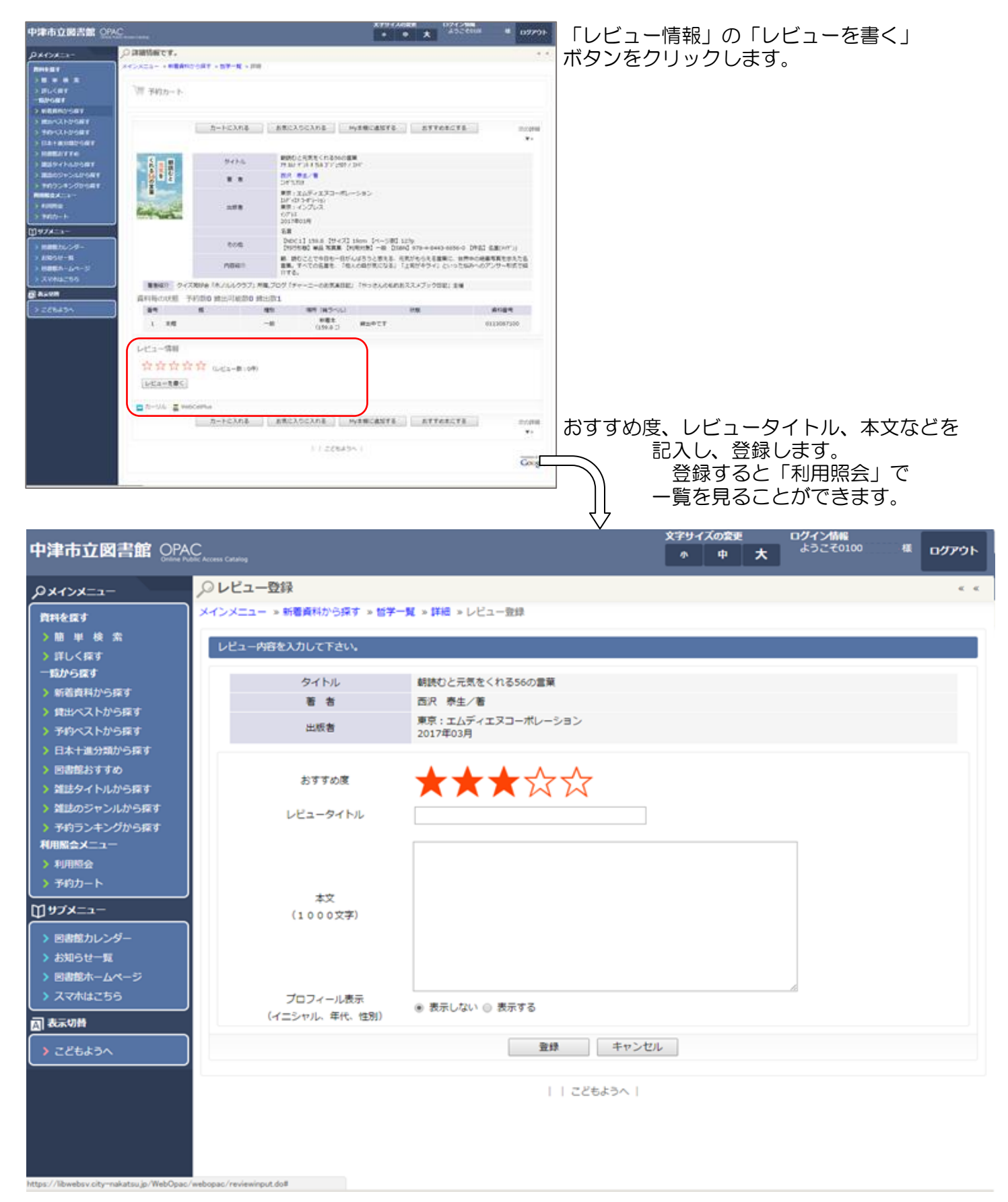

## (2) パスワード、メールアドレスの登録・変更

予約や利用照会に必要な、パスワードの登録・変更ができます。

#### ①新規パスワード登録画面を開きます。

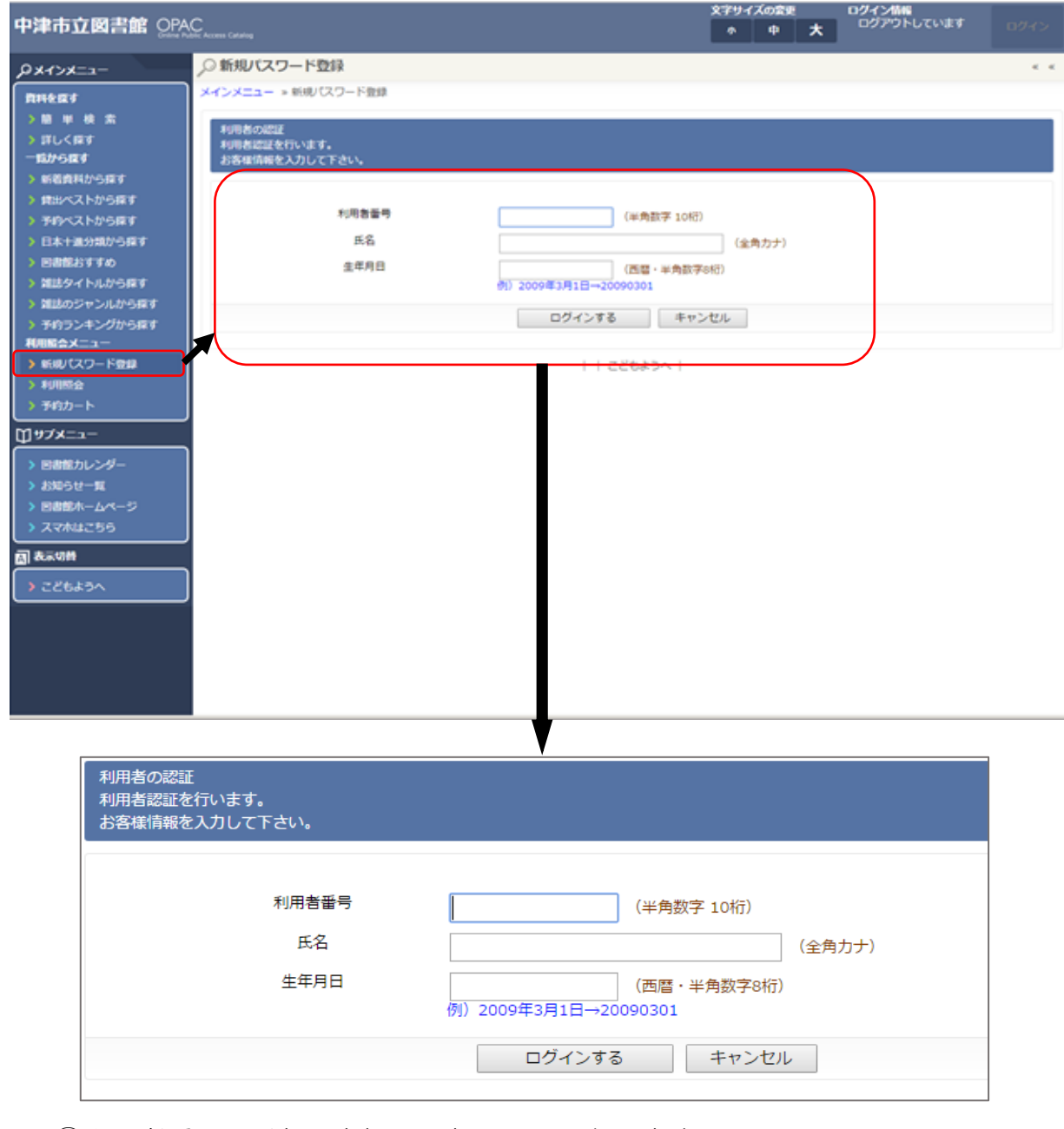

②利用者番号、氏名、生年月日を西暦で入力します。 氏名の姓と名前の間にスペースはいりません。

例)(利用者番号)0100XXXXXX(半角数字で入力)
 (氏 名)トショカンタロウ(全角カタカナで入力)
 (生年月日)19930423(半角数字で、一桁の場合は字頭に0(ゼロ)をつける)

入力したら「ログインする」をクリックします。

※図書館に登録されている情報と入力情報が異なる場合はエラーが発生します。 半角設定や数字をお確かめの上、ご利用ください。 入力に間違いがないにもかかわらずエラーが発生する場合は、お手数ですが図書館へ お問合せください。

| 中津市立図書館                                                                                                    | AC<br>Mole Access Catalog                                                                                                    | <b>1</b> > |
|----------------------------------------------------------------------------------------------------|----------------------------------------------------------------------------------------------------|------------|
| PX1>X=1-                                                                                                    | ▶○ 新規パスワード登録                                                                                                    | « «        |
| ウメインメニュー           費料を探す           > 簡 単 検 索           > 詳しく探す           - 認から探す           > 貸出ペストから探す           > 貸出ペストから探す           > 行約ペストから探す           > 日本十進分域から探す           > 目本十進分域から探す           > 道話のジャンルから探す           > 通話のジャンルから探す           > 予約ランキングから探す           利用照金           > 予約カート           ① リプメニュー           > 防想しレンダー           > 訪知らせ一覧           > 回書館ホームページ           > スマホはこちら           図 表示切酬           > こどもようへ | With Long     Long     Long            ・          ・          ・          ・          ・          ・          ・          ・          ・          ・          ・          ・          ・          ・          ・          ・          ・          ・          ・          ・          ・          ・          ・          ・          ・          ・          ・          ・          ・          ・          ・          ・          ・          ・          ・          ・          ・          ・          ・          ・          ・          ・          ・          ・          ・          ・          ・          ・          ・          ・          ・          ・          ・          ・          ・          ・          ・          ・          ・          ・          ・          ・          ・          ・          ・          ・          ・          ・          ・          ・          ・          ・          ・          ・          ・          ・          ・          ・          ・          ・          ・ |            |
|                                                                                                    |                                                                                                    |            |

③任意の英数を半角英数で①の「登録パスワード」欄に6文字から8文字で入力して ください。更に、確認のための再入力を下の欄に入力してください。

メールアドレスは、予約図書の準備完了のお知らせをメールで通知する場合に使用します。 メールでの連絡が不要な場合は入力は不要です。

メールアドレスを登録する場合は、利用されるメールアドレスを②「新メールアドレス」欄 に入力してください。

「登録する」をクリックすると、パスワードが登録され、予約や利用照会がご利用いただけます。

(重要)メールアドレスは、「登録する」をクリックした時点では登録が完了されていません。 登録したアドレス宛に、図書館から「仮登録のお知らせ」メールが届きます。 そのメール内の図書館ホームページアドレスに接続していただくことで、登録が完了 いたします。なお、迷惑メール設定などを行なっている場合はメールが届かないこと がございます。ご注意ください。ドメイン登録をする場合は、city-nakatsu.jpをご登録 ください。

★パスワード、メールアドレスの変更は、利用照会にログインし、それぞれのページから 入力を行なってください。入力の概要は新規パスワード登録と同様ですので、画面の案内 したがって入力してください。

★なお、パスワードを忘れた場合は再度「新規パスワード登録」を行い、新たに登録をお願いしております。 個人情報保護のため、図書館ではお電話等で個人パスワードをお答えできませんのでご了承の上、ご協力をお願いいたします。

# (3)予約する

検索した本に予約をかけます。

「検索条件」にキーワードを入力し、「検索する」ボタンをクリックすると、検索された資料が 表示されます。検索結果のタイトル画面からでも(予約)カートに入れることができます。 予約カートに入れた資料は、まとめて予約をかける事ができます。

本は10冊、雑誌は5冊、CD・DVD・ビデオは合わせて5点まで予約できます。

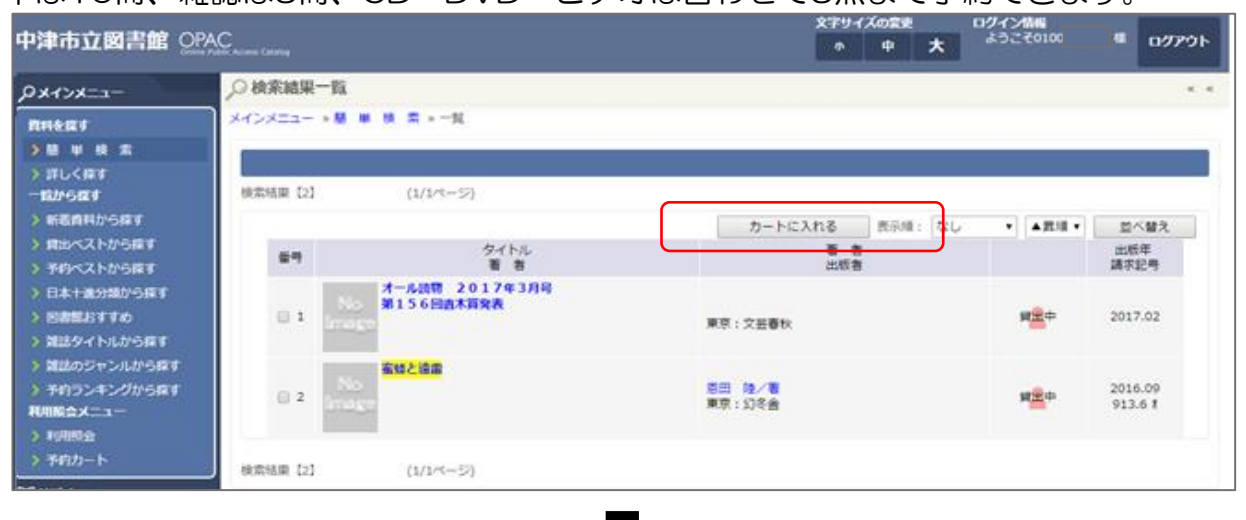

#### 検索した本(資料)のタイトルをクリックすると、詳細画面が表示されます。 「カートに入れる」をクリックすると、予約画面に切り替わります。

| 中津市立図書館 이                                                | Contraction Cartanag |              |             |                |                                                | 文子サイズの堂                           | * *                  | イン情報<br>グアウトしています          | ロダイン     |
|----------------------------------------------------------|----------------------|--------------|-------------|----------------|------------------------------------------------|-----------------------------------|----------------------|----------------------------|----------|
| PXTXX=1-                                                 | ,○詳細情報               | です。          |             |                |                                                |                                   |                      |                            |          |
| RHAR1                                                    | ****==               | -题单线         | 常 > 一覧 > 詳細 |                |                                                |                                   |                      |                            |          |
| > H # H #                                                | Pater                |              |             |                |                                                |                                   |                      |                            |          |
| > #U<##<br>-###6##                                       | /單 予約                | カート          |             |                |                                                |                                   |                      |                            |          |
| > 新着資料から探す                                               |                      |              |             |                | _                                              |                                   |                      |                            |          |
| ) 貸出ペストから探す                                              | -                    | 1            | カートに入れ      | 5 5            | 気に入りに入れる !!!                                   | My本棚に追加する                         | おすすめ本に               | 78                         |          |
| <ul> <li>予約ペストから探す</li> <li>日本十進分類から探す</li> </ul>        | 約の日年相                |              |             | comment beauty |                                                |                                   |                      |                            |          |
| > E005570                                                |                      |              |             | 1              | EN / Int                                       |                                   |                      |                            |          |
| ) 雑誌タイトルから探す                                             |                      |              | タイトル        |                | ESN' F F IDSY                                  |                                   |                      |                            |          |
| <ul> <li>) 雑誌のジャンルから探す</li> <li>) 予約ランキングから探す</li> </ul> | N                    | •            | <b>8</b> 8  |                | 専田 韓/著<br>むが,97                                |                                   |                      |                            |          |
| RUINAX-1-                                                | lma                  | ige          | 東京: 208会    |                |                                                |                                   |                      |                            |          |
| > 6580(スワード登録                                            |                      |              | Martix (B)  |                | 2016年09月                                       |                                   |                      |                            |          |
| <ul> <li>&gt; 利用税会</li> <li>&gt; 予約カート</li> </ul>        | -                    | _            | その他         |                | 【NDC1】913.6 【サイズ】<br>【刊行形態】単品 【利用対象            | 20cm 【ページ数】507<br>N】一般【ISBN】978-4 | p<br>-344-03003-9    |                            |          |
| Ŭ <sup>97</sup> *=1-                                     | 1                    |              | 内容能介        |                | 養蜂家の父とともに各地を転<br>ンー。ピアノコンクールを舞<br>ツーン』連載を単行本化。 | 々とし自宅にピアノを持<br>台に、人間の才能と道命        | たない少年、かつ<br>音楽を描いた春日 | ての天才少女、サラリー<br>春群像小説。『星星峡』 | 7<br>1#2 |
| > 回春館カレンダー                                               |                      | 著書紹介         | 小説軌筆,「夏     | 「読を速震」で        | 第156回遼木翼受買                                     |                                   |                      |                            |          |
| > お用うせ一覧                                                 | 資料毎0                 | D状態 予約       | 的数43 貸出可能   | 数 <b>0</b> 貸出数 | 5                                              |                                   |                      |                            |          |
| ) スマホはごちら                                                | 董号                   |              | 相           | 1831           | 場所 (貧ラベル)                                      | 4                                 | RB.                  | 資料番号                       |          |
|                                                          | 1                    | 本館           |             | -83            | 一般開架<br>(913.6 1)                              | 貸出中です                             |                      | 01130557                   | 19       |
| > 286234                                                 | 2                    | 三光回 <b>者</b> |             | 一般             | 一般變架<br>(913.6 1)                              | 貸出中です                             |                      | 01128730                   | 88       |
|                                                          | 3                    | 联系派回查        |             | -82            | 一般變開<br>(913.6 1)                              | 貸出中です                             |                      | 01128634                   | 44       |
|                                                          | 4                    | *****        |             | 一般             | 一般變架<br>(913.6 1)                              | 貸出中です                             |                      | 01128631                   | 62       |
|                                                          | 5                    | 1100818      |             | -82            | 一般聲榮<br>(913.6 1)                              | 貸出中です                             |                      | 01128607                   | 96       |

「予約」ボタンをクリックすると、ログイン画面に切り替わります。 「予約」ボタンの下の「ログインする」ボタンからも、ログイン画面に進みます。 既にログインしている場合は、「受け渡し場所確認」の画面に進みます。

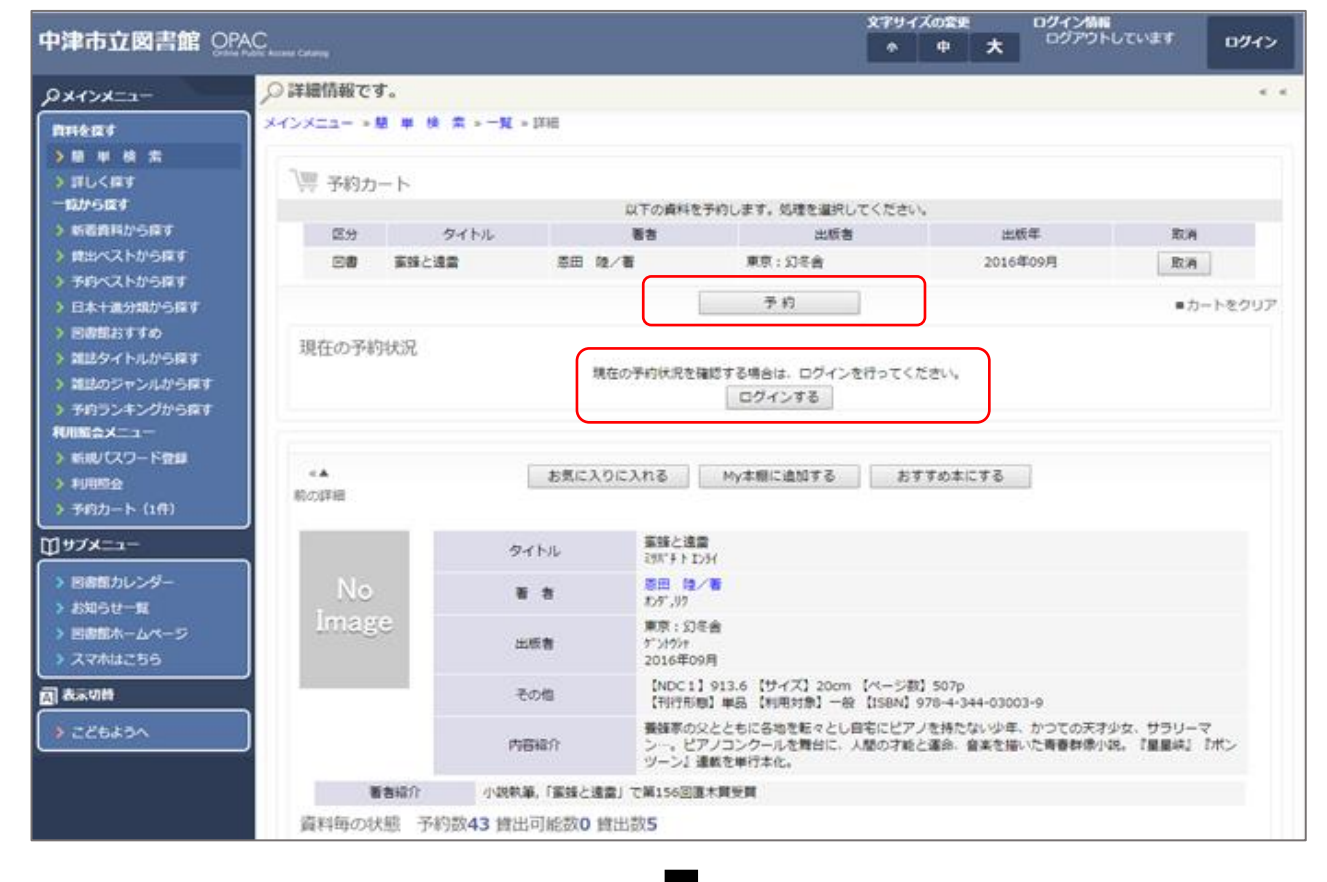

「利用者番号」(半角数字)と「パスワード」(半角英数)を入力します。 「パスワード」を登録していない場合は、先に登録が必要になります。 パスワードの登録は、6ページ「パスワード、メールアドレスの登録・変更」へ 文字サイズの変更

| 中津市立図書館 @PA                                                                                                    | NCC Access Cabing | ↑ 中 大 ログアウトしています ログイン |
|----------------------------------------------------------------------------------------------------|-------------------|-----------------------|
| -ב=צלדצק                                                                                                    | ○ 利用者番号を入力してください。 | κ. κ                  |
| 資料を成す<br>> 簡 単 検 索                                                                                                    |                   |                       |
| <ul> <li>) 詳しく探す</li> <li>一覧から探す</li> <li>) 新着資料から探す</li> </ul>                                                        | 利用者备号             | (半角英数字 10招)           |
| <ul> <li>・ 貸出ペストから探す</li> <li>&gt; 予約ペストから探す</li> <li>&gt; 日本十進分類から探す</li> </ul>                                       | ×۵ –۲۵۲           | (半角英数字 6~8桁)<br>やめる   |
| <ul> <li>&gt; 回書館おすすめ</li> <li>&gt; 雑誌タイトルから探す</li> <li>&gt; 雑誌のジャンルから探す</li> </ul>                                    | ・蜜蜂と連業            | タイトル                  |
| <ul> <li>予約ランキングから探す</li> <li>利用配会メニュー</li> <li>新規U(スワード登録</li> <li>利用販会</li> <li>予約カート(1件)</li> </ul>                 |                   | こどもようへ                |
| <ul> <li>① サブメニュー</li> <li>&gt; 回書館カレンダー</li> <li>&gt; お知らせ一覧</li> <li>&gt; 回書館ホームページ</li> <li>&gt; スマホはごちら</li> </ul> |                   |                       |
| <ul> <li>副表示切替</li> <li>&gt; こどもようへ</li> </ul>                                                                         |                   |                       |

ログイン情報

予約した本(資料)を受け取る(借りる)場所を選択します。 画面は「小幡記念図書館」になっています。分館や、移動図書館車での受け取りも可能です。

| 中津市立図書館 인전                                                                                                    | NC Automa Catalog                                                                                                    |                                                                                                    | 文字サイズの変更 ログ-<br>の 中 大 <sup>よ:</sup> | イン1666<br>うごそ0100 48 g | 09701-       |
|----------------------------------------------------------------------------------------------------|----------------------------------------------------------------------------------------------------|----------------------------------------------------------------------------------------------------|-------------------------------------|------------------------|--------------|
| <ul> <li>中津市立図書館 OPA</li> <li>アメインメニュー</li> <li>第4年年末</li> <li>第10く長す</li> <li>第10く長す</li> <li>第10く長す</li> <li>第10人長す</li> <li>第10人長す</li> <li>第10人長す</li> <li>第10人下から探す</li> <li>第10人下から探す</li> <li>日本十歳分頃から探す</li> <li>日本十歳分頃から探す</li> <li>日本十歳分頃から探す</li> <li>回書館おすすめ</li> <li>3歳80ジャンルから探す</li> <li>3歳80ジャンルから探す</li> <li>予約ランキングから探す</li> </ul> | Control Control     Control     Contro     Control     Control     Control     Cont | - 予約<br>タイトル<br>0100 XXXXX様<br>小猫記:20首都<br>個別・7 下去い                                                                                                    | 文字サイズの変更 ログ<br>● 中 大 <sup>よ</sup>   | £≻MAN<br>52€0100 4& g  | 2979)<br>« « |
| 米川島会メニュー       > 利用局会       > 予約カート(1合)       (19ブメニュー       > 回書館カレンダー       > お知らせ一覧       > 回書館木 - ムページ       > スマ木はこちら       (1) 表示切替       > こどちようへ                                                                                                    | ご道格方法<br>道格メモ                                                                                                    | 構成して下さい<br>(修動回動液)日中津地域 【月曜日】<br>(修動回動液)日中津地域 【水曜日】<br>(修動回動液)日中津地域 【水曜日】<br>(修動回動液)日中津地域 【水曜日】<br>(修動回動液)日中津地域 【全曜日】<br>二米回動線<br>(移動回動液)三光地域 【第1,3木曜日】<br>(移動回動液)三光地域 【第1,3木曜日】<br>(移動回動液)三光地域 【第1,3木曜日】<br>(移動回動液)三光地域 【第1,3木曜日】<br>(移動回動液)即應其地域 【第1,3木曜日】<br>(移動回動液)即應其地域 【第1,3木曜日】<br>(移動回動液)即應其地域 【第1,3木曜日】<br>(移動回動液)即應其地域 【第1,3本曜日】<br>(移動回動液)即應其地域 【第1,3本曜日】<br>(移動回動液)即應其地域 【第1,3本曜日】<br>(移動回動液)即應其地域 【第1,3本曜日】<br>(移動回動液)即應其地域 【第1,3本曜日】<br>(移動回動液)本即應其地域 【第2,4木曜日】<br>(移動回動廠)本即應其地域 【第2,4木曜日】 |                                     |                        |              |

受け渡し場所を決定したら、「次に進む」ボタンをクリックします。

# 希望する連絡方法を選択します。

メールアドレスを登録していない場合は電話番号のみが表示されます。 メールアドレスを登録している場合は、電話番号かメールのいずれかを選択できます。

| 中非中山図吉田 いたい manu       0       中       た *20:2000       単 07701         Ox472x1 <ul> <li></li></ul>                                                                                                    | rishin-instantia and                                                                                                    |                                                                                                    |                                                                                                    | 文字サイズの変更   | ログイン情報   |         |  |
|----------------------------------------------------------------------------------------------------|----------------------------------------------------------------------------------------------------|----------------------------------------------------------------------------------------------------|----------------------------------------------------------------------------------------------------|------------|----------|---------|--|
| ウメインメニュー         ・ 内容を確認してください。         * * *           用料を広ず         *         *         *           用料を広ず         *         *         *           *         第         *         *         *           *         第         *         *         *           *         第         *         *         *           *         第         *         *         *           *         第         *         *         *           *         *         *         *         *           *         *         *         *         *           *         *         *         *         *           *         *         *         *         *           *         *         *         *         *           *         *         *         *         *           *         *         *         *         *           *         *         *         *         *           *         *         *         *         *           *         *         *         *         *         * | 中津市立図書館 이상                                                                                                    | Access Catalog                                                                                                    |                                                                                                    | <b>小中大</b> | 252€0100 | 4 0770H |  |
|                                                                                                    | ウメインメニュー           資料を広す           > 値 単 検 素           > 詳しく探す           - 前から探す           > 貸出ペストから探す           > 貸出ペストから探す           > 行約へストから探す           > 日本十進分知から探す           > 回書館おすすめ           > 道詰タイトしから探す           > 挙的ランキングから探す           > 予約ランキングから探す           利用間会           > 予約カート (1年)           ご「サブメニュー           > 回書館カレンダー           > お知らせ一覧           > 回書館ホームページ           > スマ木はこちら | <ul> <li>○ 内容を確認してください。</li> <li>×インメニュー &gt; 麺 単 検 素 &gt; 一覧 &gt; 評細 &gt;</li> <li>「病院の入力</li> <li>・ 蜜蜂と遠雪</li> <li>□書館からのお知らせがあります。</li> <li>お名前<br/>受渡場所グループ<br/>ご運絡方法<br/>連結メモ</li> </ul> | ・予約     クイトル     クイトル     の100 XXXXX 種     小幅記念回書館     選択して下さい ・     選択して下さい ・     選択して下さい ・     選択して下さい ・     選択して下さい ・     選択して下さい ・     選択して下さい ・     選択して下さい ・     こ書館より     次に進む 予好     」 こどもようへ |            |          |         |  |

連絡方法を決定したら、「次に進む」ボタンをクリックします。

### 「予約をする」ボタンをクリックして、予約の完了です。

| 中津市立図書館 QPAC                                                                                                    | Access Catalog           |                                                                         | 文字サイズの変更 ログイ | イン情報<br>うごその100 様 ログアウト |
|----------------------------------------------------------------------------------------------------|--------------------------|-------------------------------------------------------------------------|--------------|-------------------------|
| -ב=אלדאק                                                                                                    | ○ 最後に内容を確認してください。        |                                                                         |              | κ. κ.                   |
| 費料を探す         )           う 詳しく探す                                                                                                 | Kインメニュー » 簡単検索»一覧 » 詳細 » | 予約 > 予約認証<br>タイトル<br>0100 XXXXX 様<br>小場記念回書館<br>本規程内<br>電話:0979-22-0579 |              |                         |
| <ul> <li>利用照会</li> <li>予約カート(1件)</li> <li>サブメニュー</li> <li>図書館カレンダー</li> <li>お知らせ一覧</li> <li>図書館木ームページ</li> <li>スマ木はこちら</li> </ul> |                          | 回書館より<br>予約する 予約<br>    こどもようへ                                          | 96498        |                         |

予約した本(資料)の準備が完了したら、選択した受け渡し館から選択した連絡方法で連絡を差し上げます。取り置き期限は、連絡を差し上げた日から一週間です。

(ご注意)

予約されていた資料がご準備できましても、すぐにご連絡することはできかねます。予約資料の 状態が「準備できました」となっていましたら、来館されたときにカウンターにお尋ねください。

#### また、利用照会画面でもお知らせを確認できます。

|                          |                                             |                     | 又子り    | 1,40,24 | 1      | 021206    | 1.000 |       |
|--------------------------|---------------------------------------------|---------------------|--------|---------|--------|-----------|-------|-------|
| 中津市立図言語 0                | PAC Access Catering                         |                     | *      | ф       | *      | #92/€0100 |       | 00701 |
| PX-1>X=1-                | ○利用者番号を入力してください。                            |                     |        |         |        |           |       |       |
| RHER!                    | メインメニュー > 利用料会                              |                     |        |         |        |           |       |       |
| > 簡 単 橋 索                | pumbo                                       |                     |        |         |        |           |       |       |
| > ITL<用す<br>一型はらます       |                                             |                     |        |         |        |           |       |       |
| > 新着資料から探す               | 回着線からのお知らせがあります。<br>それったれた通知がご田島できております。 原来 | 線も内下の一座でお話しくだうい     |        |         |        |           |       |       |
| > 貸出ペストから探す              | 7832102 #M/7CH# C2 C0 98 9. 00              | B/JJJJJ-AKOBUK/2014 | )      |         |        |           |       |       |
| > 76%21/06#F             | > パスワードの変更                                  | 音録されているパスワードの変更が行き  |        |         |        |           |       |       |
| > 日本十進分類から探す             |                                             |                     |        |         |        |           |       |       |
| > 雑誌タイトルから探す             | > Eメールアドレスの登録・変更                            | Eメールアドレスの登録・変更が行えま  | ev.    |         |        |           |       |       |
| > 雑誌のジャンルから探す            | > 寶出中一覧                                     | 現在資土中の資料の一覧が閲覧できます  | r.     |         |        |           |       |       |
| >予約ランキングから探す<br>新聞をクリーユー | Zibe-B                                      | 1072044814_8H       |        |         |        |           |       |       |
| 3 10852                  | > 7*3+-A                                    | 液位すり中の剤料の一種の範疇とさまり  |        |         |        |           |       |       |
| 予約カート                    | > お気に入り一覧                                   | お気に入りに登録した資料の一覧が提覧  | てきます   | F.      |        |           |       |       |
| 田 サブメニュー                 | > My本棚                                      | My本相に追加した本を開発できます。  |        |         |        |           |       |       |
| > 回春館カレンダー               | > レビュー履歴一覧                                  | 投稿したレビューの一覧が閲覧できます  | r. 123 | 一の編集    | • 削除电行 | うえます。     |       |       |
| > お知らせ一覧<br>> 回島部水ームページ  |                                             |                     |        |         |        |           |       |       |
| > 22/14255               | > おすすの本一覧                                   | 意味したおすすの本の一覧が発発できま  | t9.    |         |        |           |       |       |
| 副表示切響                    | > 読書マラソン                                    | あなたの読書マラソンの記録が閲覧でき  | ます。    |         |        |           |       |       |
| AC2823                   |                                             |                     |        |         |        |           |       |       |
|                          |                                             | こどもようへ              |        |         |        |           |       |       |

# (4)利用照会メニューを便利に使う

| <ul> <li>♀メインメニュー</li> <li>資料を探す</li> <li>&gt; 簡 単 検 索</li> </ul>                                                                               | (利用照会メニュー)<br>ご自分の図書館の利用状況(貸出資料、返却期限、予約状況など)<br>が確認できます。                                    |
|----------------------------------------------------------------------------------------------------|---------------------------------------------------------------------------------------------|
| <ul> <li>詳しく探す</li> <li>一覧から探す</li> <li>新着資料から探す</li> <li>貸出ペストから探す</li> </ul>                                                                  | >新規パスワード登録<br>予約や利用照会に必要なパスワードを登録できます。<br>⇒6ページ「パスワード、メールアドレスの登録・変更」へ                       |
| <ul> <li>予約ペストから探す</li> <li>日本十進分類から探す</li> <li>図書館おすすめ</li> <li>雑誌タイトルから探す</li> <li>************************************</li></ul>             | >利用照会<br>自分の図書館の利用状況(貸出資料、返却期限、予約状況など)<br>が確認できます。また、貸出資料の延長、パスワードの変更や<br>メールアドレス変更等も行なえます。 |
| <ul> <li>&gt; 雑誌のシャンルから探す</li> <li>&gt; 予約ランキングから探す</li> <li>利用照会メニュー</li> <li>&gt; 新規パスワード登録</li> <li>&gt; 利用照会</li> <li>&gt; 予約カート</li> </ul> | >予約カート<br>現在、予約カートに入れている資料を確認できます。<br>※「予約カート」は、ログアウトするとカートの中が<br>空になります。                   |

| ▶ 利用者番号を入力してください。 |                                     | « « |
|-------------------|-------------------------------------|-----|
| メインメニュー » 利用照会    |                                     |     |
| 利用照会              |                                     |     |
| > パスワードの変更        | 登録されているバスワードの変更が行えます。               |     |
| > Eメールアドレスの登録・変更  | Eメールアドレスの登録・変更が行えます。                |     |
| > 貸出中一覧           | 現在貸出中の資料の一覧が閲覧できます。                 |     |
| > 予約中一覧           | 現在予約中の資料の一覧が閲覧できます。                 |     |
| ▶ お気に入り一覧         | お気に入りに登録した資料の一覧が閲覧できます。             |     |
| ▶ My本棚            | My本棚に追加した本を閲覧できます。                  |     |
| > レビュー履歴一覧        | 投稿したレビューの一覧が閲覧できます。レビューの編集・削除も行えます。 |     |
| > おすすめ本一覧         | 登録したおすすめ本の一覧が閲覧できます。                |     |
| ▶ 読書マラソン          | あなたの読書マラソンの記録が閲覧できます。               |     |
|                   |                                     |     |
|                   | こどもようへ                              |     |

#### >貸出中一覧 現在貸出中の資料の一覧が閲覧できます。貸出延長手続きも行なえます。

| 中津市立図書館 👥                                                                      | AC Access Catalog            |                         |            |     |                               | 文字サイズの変更    | 大 ログイン情報<br>ようごその | 1004 | 0 <b>97</b> 9F |
|--------------------------------------------------------------------------------|------------------------------|-------------------------|------------|-----|-------------------------------|-------------|-------------------|------|----------------|
| PX+XX=1-                                                                       | ,○利用者番                       | 号を入力してく                 | ください。      |     |                               |             |                   |      | * *            |
| 費料を度す ) 題 単 検 素 ) 詳しく探す 一覧から度す                                                 | メインメニュー<br>貸出中一覧<br>(1/1ページ) | > 利用預会 > 算<br>該当件数 [19] | 21-11      |     |                               |             |                   |      |                |
| ▶ 断着資料から探す                                                                     | <b>2</b> 7                   | 貸出日                     | 返却期限日      | 貸出館 |                               | タイトル        | 1295              | 注意   |                |
| <ul> <li>         ・健出ペストから探す     </li> <li>         ・予約ペストから探す     </li> </ul> | 1                            | 2017/04/24              | 2017/05/08 | 本館  | くらしの中のマーク・記号図<br>調べる学習資料      | 115         | 児童                | C    | 寶出延興           |
| > 日本十進分類から探す                                                                   | 2                            | 2017/04/24              | 2017/05/08 | 本館  | ジュニア記号の大事員                    |             | 児童                |      | 算出延展           |
| <ul> <li>&gt; 回書館おすすめ</li> <li>&gt; 雑誌タイトルから探す</li> </ul>                      | 3                            | 2017/04/24              | 2017/05/08 | 本館  | 使って覚える記号図鑑<br>教科書に出てくる科学の記号   | ・身近なマーク大集合! | 児童                |      | 貸出延長           |
| > 雑誌のジャンルから探す                                                                  | 4                            | 2017/04/24              | 2017/05/08 | 本館  | 記号とマーク・クイズ酸塩                  |             | 児童                |      | 貸出延長           |
| <ul> <li>予約ランキングから探す</li> <li>利用服会メニュー</li> </ul>                              | 5                            | 2017/04/24              | 2017/05/08 | 本館  | 記号・マークの大常識<br>これだけは知っておきたい    | 26          | 児童                |      | 貸出延長           |
| <ul> <li>&gt; 利用総合</li> <li>&gt; 予約カート</li> </ul>                              | 6                            | 2017/04/26              | 2017/05/10 | 木館  | 日本の米づくり 2<br>日本各地の米づくり        |             | 児童                |      | 貸出延長           |
| ⋣ <del>ॻ</del> ⋌⋍⋍                                                             | 7                            | 2017/04/26              | 2017/05/10 | 本館  | シリーズはたらく農業機械<br>器用な爪できれいにスイスイ | 2           | 現象                |      | 貸出延長           |
| > 回着館カレンダー                                                                     | 8                            | 2017/04/26              | 2017/05/10 | 本館  | 日本の米づくり 1<br>お米って、なんだろう?      |             | 児童                |      | 貸出延長           |
| <ul> <li>お知らせ一覧</li> <li>) 回告前ホームページ</li> </ul>                                | 9                            | 2017/04/26              | 2017/05/10 | 本館  | 日本の米づくり 3<br>イネ・米・田んぼの歴史      |             | 児童                |      | 貸出延長           |
| > スマホはこちら                                                                      | 10                           | 2017/04/26              | 2017/05/10 | 木館  | シリーズはたらく農業機械<br>大きなパワーでどんな作業も | 1           | 児童                |      | 貸出延興           |
| 周 表示切替                                                                         |                              |                         |            |     | メニューに戻る                       | 印刷          |                   |      |                |
| > こどちょうへ                                                                       | (1/1ページ)                     |                         |            |     |                               |             |                   |      |                |

(貸出延長手続き)

貸出延長ができるのは、予約が入っていない資料で、1回に限り貸出期間を伸ばすことができます。 延長期間は、<u>手続きをした日から</u>、図書は15日間、雑誌・CD・DVD・ビデオは8日間です。 返却期限の最終日からの延長ではありません。

貸出延長が可能であれば、画面の「貸出延長」ボタンをクリックしてください。

| 49860020C                                                                                                    |                    | x79+(3088 07+(368 | <ul> <li>07791</li> </ul> |
|----------------------------------------------------------------------------------------------------|--------------------|-------------------|---------------------------|
| PHOKES-                                                                                                    | 、〇 発出局長を行いますか?     |                   |                           |
| Briter .                                                                                                    | AGAIN- HURR HERMAN |                   |                           |
| Bit State         3         3         3         3         3         3         3         3         3         3         3         3         3         3         3         3         3         3         3         3         3         3         3         3         3         3         3         3         3         3         3         3         3         3         3         3         3         3         3         3         3         3         3         3         3         3         3         3         3         3         3         3         3         3         3         3         3         3         3         3         3         3         3         3         3         3         3         3         3         3         3         3         3         3         3         3         3         3         3         3         3         3         3         3         3         3         3         3         3         3         3         3         3         3         3         3         3         3         3         3         3         3         3         3         3         3 | (SLOHOT-7-ERDE     | 9434<br>          |                           |
|                                                                                                    |                    |                   |                           |

「変更する」をクリックして完了です。

- 【貸出延長ができない資料/場合】
- ・借りている本に予約が入っている場合は延長できません。
- ・資料の種別に関係なく、返却期限を過ぎた資料が一点でもある場合は延長できません。
- ・中津市立図書館以外の図書館から取り寄せた資料は延長できません。

#### >予約中一覧

現在予約中の資料の一覧が閲覧できます。予約取消や変更も行なえます。

| 中津市立図書館 QPA                                                                                                    | AC<br>Access Cat |             |             |                         |              |                | İ    | ጽ <del></del> ዋ94<br>^ | スの変更<br>中 | * | ロクイン情報<br>ようこそ0100・ | 41       | ログアウト      |
|----------------------------------------------------------------------------------------------------|------------------|-------------|-------------|-------------------------|--------------|----------------|------|------------------------|-----------|---|---------------------|----------|------------|
| -ב=א<ז-א9                                                                                                    | ,○利用             | 者番          | 号を入力してくだ    | ださい。                    |              |                |      |                        |           |   |                     |          | « «        |
| 資料を探す                                                                                                    | *128             | -==         | > 利用版会 > 予約 | 一覧                      |              |                |      |                        |           |   |                     |          |            |
| > 簡 単 検 索<br>> 詳しく探す<br>一覧から度す                                                                                                    | 予約<br>(1/1へ      | 中一覧<br>(一ジ) | 予約中 [1件]    |                         |              |                |      |                        |           |   |                     |          |            |
| <ul> <li>新着資料から探す</li> <li>貸出ペストから探す</li> <li>予約ペストから探す</li> </ul>                                                                                                    |                  | No          | 878         | 予約日<br>種別<br>予約順位       | 予約受付館<br>受取館 |                | タイトル | ŀ                      |           |   | 連絡方法<br>注意          | 予#<br>予# | 的取消<br>向変更 |
| <ul> <li>&gt; 日本+進分類から探す</li> <li>&gt; 回書館おすすめ</li> </ul>                                                                                                    |                  | 1           | 予約中         | 2017/05/08<br>一般回書<br>1 | 本館<br>本館館内   | 学問のすすめ<br>現代語訳 |      |                        |           |   | 指定なし                | 予#<br>予# | 的歌调<br>向変更 |
| <ul> <li>&gt; 雑誌タイトルから探す</li> <li>&gt; 雑誌のジャンルから探す</li> <li>&gt; 予約ランキングから探す</li> </ul>                                                                                                    | (1/1^            | (ージ)        |             |                         | ×            | ユーに戻る          | ÉD R | N                      |           |   |                     |          |            |
| <ul> <li>利用服会メニュー</li> <li>利用服会</li> <li>予約カート</li> </ul>                                                                                                    |                  |             |             |                         |              | 1128           | ちようへ |                        |           |   |                     |          |            |
| <b>ゴ</b> サブメニュー                                                                                                    |                  |             |             |                         |              |                |      |                        |           |   |                     |          |            |
| <ul> <li>&gt;&gt;&gt;&gt;&gt;&gt;&gt;&gt;&gt;&gt;&gt;&gt;&gt;&gt;&gt;&gt;&gt;&gt;&gt;&gt;&gt;&gt;&gt;&gt;&gt;&gt;&gt;&gt;&gt;&gt;&gt;&gt;</li></ul>                                                                                                    |                  |             |             |                         |              |                |      |                        |           |   |                     |          |            |
| 武 表示切替     公 示切替     公     公     会     会 |                  |             |             |                         |              |                |      |                        |           |   |                     |          |            |
| > こどもようへ                                                                                                    |                  |             |             |                         |              |                |      |                        |           |   |                     |          |            |
|                                                                                                    |                  |             |             |                         |              |                |      |                        |           |   |                     |          |            |

①予約を取り消す場合は、画面の「予約取消」ボタンをクリックしてください。 確認画面が出ますので、「変更する」をクリックして完了です。

②予約を変更する場合は、画面の「予約変更」ボタンをクリックしてください。 「受渡場所」「連絡方法」「図書館へ連絡したいこと」が変更できます。

#### >お気に入り一覧

蔵書検索で「お気に入りに入れる」にした本を一覧で見ることができます。

↓蔵書検索画面のバー

| ≪▲ カートに入れる お気に入りに入れる My本棚に追加する おすすめ本にする |
|-----------------------------------------|
| 详细                                      |

気に入った本やもう一度読みたい本、おすすめしたい本などを一覧で残すことが できます。随時、追加・削除もできます。

#### >レビュー履歴一覧

蔵書検索の「レビューを書く」で 投稿したレビューの一覧を見る ことができます。 レビューの再編集や削除も行なえます。

#### ↓蔵書検索画面の「レビュー情報」

| くれ元朝       | タイト        | ル 朝<br>7サ                  | 読むと元気をくれる56の言葉<br>ヨムト ゲンキ オ クレル ゴジュウロク ノ コト                                | л.                                               |                          |  |  |  |
|------------|------------|----------------------------|----------------------------------------------------------------------------|--------------------------------------------------|--------------------------|--|--|--|
| - 56 m を と | 著者         | 西<br>1<br>二対               | 沢 泰生/著<br>5*9,1731                                                         |                                                  |                          |  |  |  |
|            | 出版者        | 東<br>143<br>第<br>707<br>20 | 東京: エムディエメコーポレーション<br>1157-113-14 (1-33)<br>東京: インプレス<br>インパレス<br>2017年03月 |                                                  |                          |  |  |  |
|            |            | 名                          | 8                                                                          |                                                  |                          |  |  |  |
|            |            |                            |                                                                            |                                                  |                          |  |  |  |
|            | 内容紹        | 朝<br>介 <u>言</u> :<br>介     | 、読むことで今日も一日がん<br>集。すべての名言を、「他人(<br>する。                                     | ばろうと思える、元気がもらえる言葉に、世界中<br>の目が気になる」「上司がキライ」といった悩み | の絶景写真を添えた名<br>へのアンサー形式で紹 |  |  |  |
| 著者紹介 クイス   | (同好会「木ノルルク | ラブ」 所属,ブログ                 | 「チャーニーのお気楽日記」                                                              | 「やっさんの私的おススメブック日記」主催                             |                          |  |  |  |
| 資料毎の状態予    | 約数0貸出可能    | 数 <b>0</b> 貸出数1            |                                                                            |                                                  |                          |  |  |  |
| 番号         | 館          | 種別                         | 場所 (背ラベル)                                                                  | 状態                                               | 資料番号                     |  |  |  |
| 1 本館       |            | 一般                         | 新着本<br>(159.8 ፲)                                                           | 貸出中です                                            | 0113087100               |  |  |  |
| レビュー情報     | 1 🗘 (VE2-B | ₹: 0/Ŧ)                    |                                                                            |                                                  |                          |  |  |  |

#### >My本棚

蔵書検索の「My本棚に追加する」(読みたい本・読み終わった本)で登録した本は、 「利用照会」メニューの「My本棚」画面から見ることができます。

「読みたい本」「読み終わった本」は別々に記録されます。

|                           |                               | 文字サイ          | ズの変更 |          | ログイン情報              |       |        |  |
|---------------------------|-------------------------------|---------------|------|----------|---------------------|-------|--------|--|
|                           | 小                             | 中             | ᄎ    | ようこそ0100 | 様                   | ログアウト |        |  |
| PrixchkQ                  | ✓ My本棚                        |               |      |          |                     |       |        |  |
| 資料を探す                     | メインメニュー »利用照会 »My本棚一覧         |               |      |          |                     |       |        |  |
| >簡単検索                     | My本期の一覧です                     |               |      |          |                     |       |        |  |
| ▶ 詳しく探す                   | Hydrodo Sec So                |               |      |          |                     |       |        |  |
| 一覧から探す                    | を読みたい大                        |               |      | きみ       | たいまのま棚です            |       |        |  |
| > 新着資料から探す                | > b)c07/2014                  |               |      | 87007    | 120 1400 4100 C 9 8 |       |        |  |
| ) 貸出ベストから探す               | <ul> <li>▶ 読み終わった本</li> </ul> | 読み終わった本の本棚です。 |      |          |                     |       |        |  |
| > 予約ベストから探す               |                               |               |      |          |                     |       |        |  |
| > 日本十進分類から探す              | > 中津市立図書館で借りた本                |               |      | 今ま       | での中津市立図書館で借         | りた本の  | の履歴です。 |  |
| > 図書館おすすめ                 |                               |               |      |          |                     |       |        |  |
| > 雑誌タイトルから探す              |                               |               |      |          |                     |       |        |  |
| > 雑誌のジャンルから探す             |                               |               |      | 1        | こどもようへ              |       |        |  |
| 予約ランキングから探す               |                               |               |      |          |                     |       |        |  |
| 利用照会メニュー                  |                               |               |      |          |                     |       |        |  |
| ▶ 利用照会                    |                               |               |      |          |                     |       |        |  |
| <ul> <li>予約カート</li> </ul> |                               |               |      |          |                     |       |        |  |
|                           | •                             |               |      |          |                     |       |        |  |

「中津市立図書館で借りた本」を選ぶと、下の画面がでます。

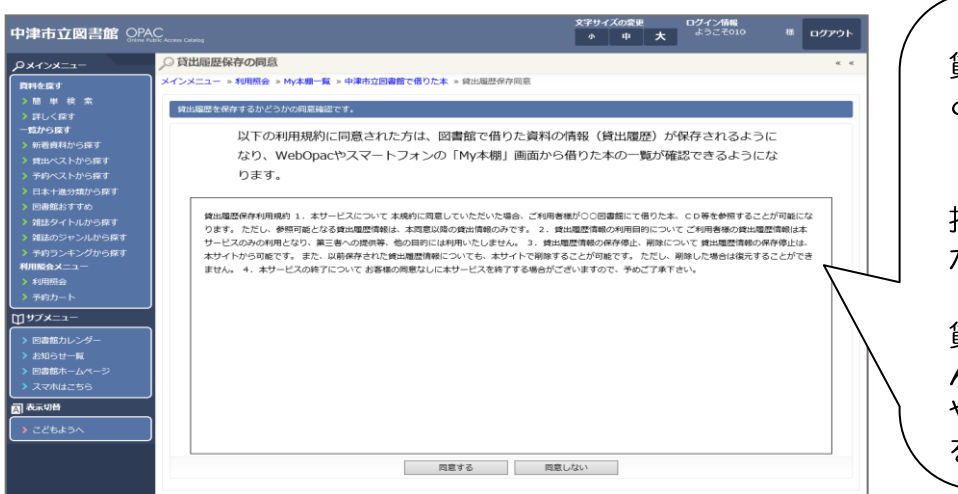

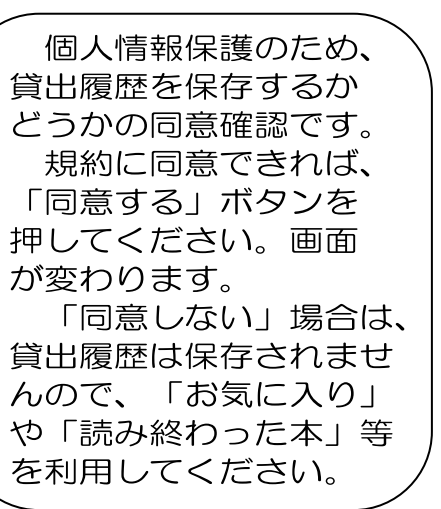

「同意する」ボタンを押すと、画面が切り替わります。

「貸出履歴保存開始」のボタンを押すと、その時点からの図書館で借りた本、雑誌、CD、 DVD、ビデオの記録が保存されます。

記録は、削除することもできます。

|                                                           |                                       |               |           |        | 文字サイズの変 | 更 | ログイン | 青報            |       |
|-----------------------------------------------------------|---------------------------------------|---------------|-----------|--------|---------|---|------|---------------|-------|
| 中津市立図書館 OPAC<br>Online Public Access Catalog              |                                       |               |           |        |         | * | ようこう | 50100466606 様 | ログアウト |
| ๛ระวา                                                     | ▶ 借りた本                                |               |           |        |         |   |      |               | « «   |
| 資料を探す                                                     | メインメニュー »利用照会 » My本棚一覧 » 中津市立図書館で借りた本 |               |           |        |         |   |      |               |       |
| >簡単検索                                                     | 今までの図                                 | 実能で借りた木の居歴です. |           |        |         |   |      |               |       |
| ▶ 詳しく探す                                                   |                                       |               |           |        |         |   |      |               |       |
| 一覧から探す<br>) 新着資料から探す                                      | 풀号                                    | タイトル          | 著者<br>出版者 | 出版年    | 利用日     | = | コメント | レビュー          | 削除    |
| > 貸出ベストから探す                                               |                                       |               | 前の画面に戻る   | 5 貸出商  | 歷保存開始   |   |      |               |       |
| > 予約ベストから探す                                               |                                       |               |           |        |         |   |      |               |       |
| <ul> <li>&gt; 日本十進分類から探す</li> <li>&gt; 図書館おすすめ</li> </ul> |                                       |               |           | こどもようへ |         |   |      |               |       |
| > 図書館おすすめ                                                 |                                       |               |           | こともようへ |         |   |      |               |       |

## >読書マラソン

読書マラソンは、期間と冊数を決めて、借りた本(読んだ本)の目標達成を目指します。

目標設定ボタンを押します。

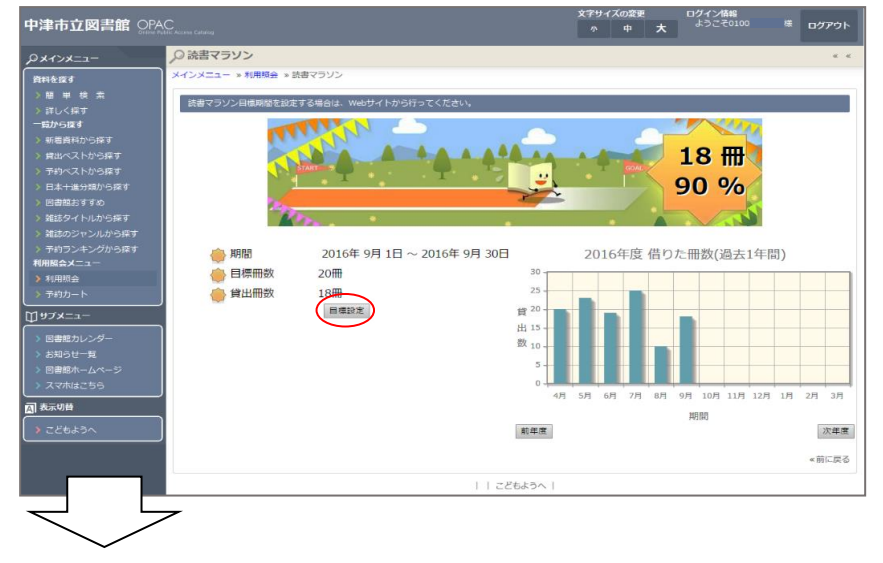

## 「期間」と「冊数」を決めたら「設定保存」をクリックしてスタートします。

| 中津市立図書館 OPA                                                                                           | C                   | 文字サイス            | ズの変更<br>中 | ×          | ログイン情報<br>ようこそ0100 | 棵  | ログアウト |
|----------------------------------------------------------------------------------------------------|---------------------|------------------|-----------|------------|--------------------|----|-------|
| 04454-1-                                                                                              | ◎ 読書マラソン目標設定        | _                |           |            |                    | -  |       |
| 〕<br>資料を採す<br>> 簡 単 検 索                                                                               | メインメニュー > 利用照会 > 読書 | マラソン »           | 目標設成      | e<br>truck | した店にかっています         | _  |       |
| <ul> <li>詳しく探す</li> <li>一覧から探す</li> <li>新着資料から探す</li> <li>) 貸出ペストから探す</li> </ul>                      | 期間設定<br>目標期間        | ●年度 ●<br>2016/09 | )月単位      | ~ 201      | 6/10               |    |       |
| <ul> <li>予約ペストから探す</li> <li>日本十進分類から探す</li> <li>回書館おすすめ</li> <li>2 増増なイトリから照す</li> </ul>              | 目標冊数                | (例) 年度<br>20     | 2020      | 、月単(       | 立:2020/04 ~ 2020/1 | .2 |       |
| <ul> <li>*#エンジイ ドルルプロネッ</li> <li>* 雑誌のジャンルから探す</li> <li>&gt; 予約ランキングから探す</li> <li>利用脳会メニュー</li> </ul> |                     |                  | 设定保存      | +1         | ッンセル               |    | _     |
| <ul> <li>&gt; 利用照会</li> <li>&gt; 予約カート</li> </ul>                                                     |                     |                  | 112       | どもよ        | 5~ I               |    | _     |